### Manual para extração do Relatório de Gastos com Plano de Saúde

1º Passo: acessar o site www.unimedribeirao.com.br

# 2º Passo: acessar a "Área do Cliente" que está no "Acesso Rápido"

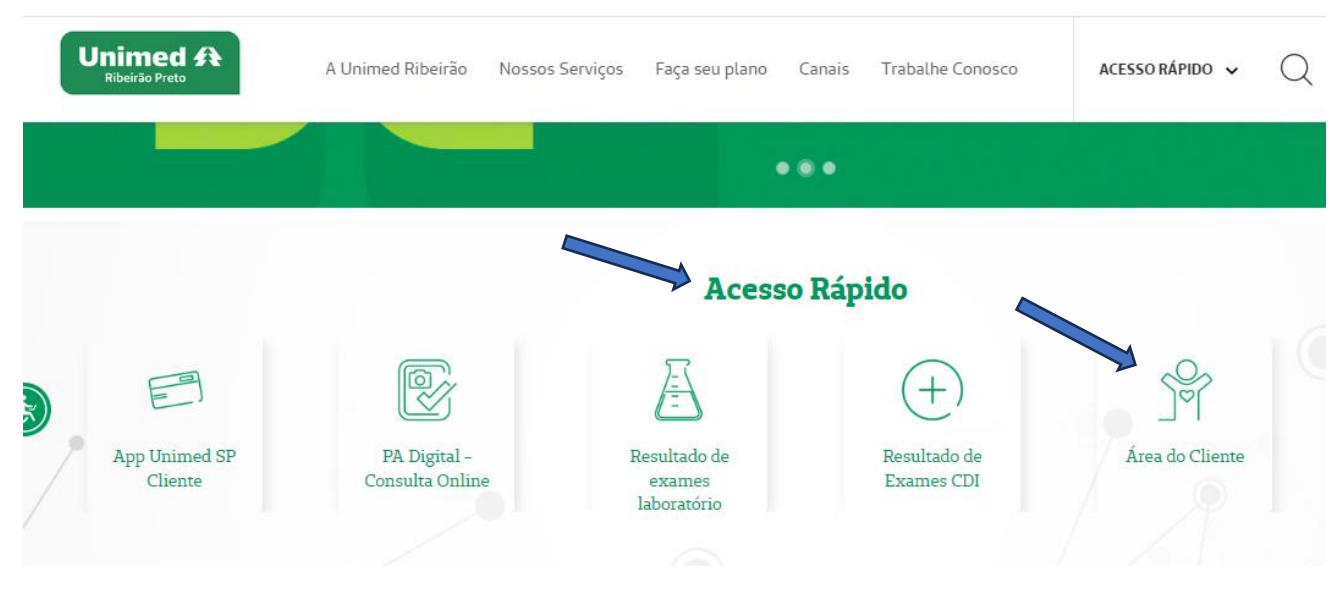

3º Passo: em "SERVIÇOS ONLINE" selecionar "Demonstrativo de gastos – Imposto de renda pessoa física"

| SERVIÇOS ONLINE                                             |
|-------------------------------------------------------------|
| Alterar Cadastro                                            |
| Autorização de Guias                                        |
| 2ª via de Boleto                                            |
| Boletos por e-mail                                          |
| Débito Automático                                           |
| Declaração de Permanência – Portabilidade                   |
| Demonstrativo de<br>faturamento PJ – DIRF                   |
| Demonstrativo de gastos - Imposto<br>de renda pessoa física |

4º Passo: informar o número da Carteirinha conforme modelo abaixo e clicar em verificar:

| Unimed A<br>Nome da Unimed                                                                                                    | NOINE DO PRIODUTO<br>TIPO DE CONTRATAÇÃO                                                                                        |  |
|----------------------------------------------------------------------------------------------------|----------------------------------------------------------------------------------------------------|--|
| O 008 12345678 MARIA DA SILVA A CAR Maria Da Silva A CAR Maria Da Silva A CAR Maria de Resolución Maria de Resolución Maria de Resolución Maria de Resolución Maria Maria M | 9012 1<br>ALHO 9999<br>Atend.<br>NÃO HÁ<br>Cohercial Temporaria<br>MAL 01<br>Na<br>MSTER 31/12/2007<br>Validade<br>ODONTOLOGICO |  |
| Carteirinha                                                                                                    |                                                                                                    |  |
| ⊖ CPF                                                                                                    |                                                                                                    |  |
| *Informe o número da carteirinh                                                                                                    | a do titular do plano com o código da operadora. (0008)                                                                         |  |
| 00081234567890121 🕊                                                                                                    |                                                                                                    |  |
| 🗸 Não sou um robô                                                                                                    | reCAPTCHA<br>Privacidade - Termos<br>Verificar                                                                                  |  |

Selecionar o ano desejado e clicar em visualizar

| Selecione o ano para ex | ibir o demonstrativo: |
|-------------------------|-----------------------|
| 2023                    | ~                     |
|                         | Visualizar            |

# O demonstrativo estará disponível para impressão:

#### Titular

MARIA DA SILVA A CARVALHO

#### Beneficiários

|        | Nome dos Beneficiários    | Nº da Carteirinha | Valor Pago   |
|--------|---------------------------|-------------------|--------------|
|        | MARIA DA SILVA A CARVALHO | 00081234567890121 | R\$ 2.331,81 |
|        |                           |                   |              |
| Valor  | Total                     |                   |              |
| Total: | R\$ 2.331,81              |                   |              |

Imprimir